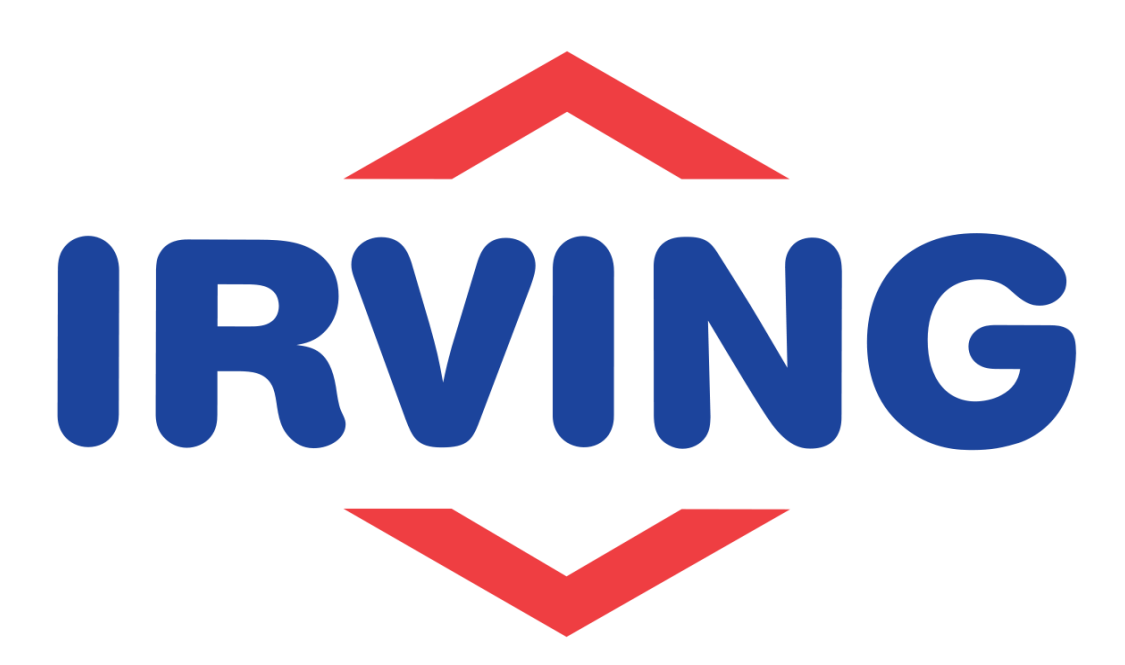

8-step guide:

# Adding the **Irving Oil website** to your home screen (Apple users)

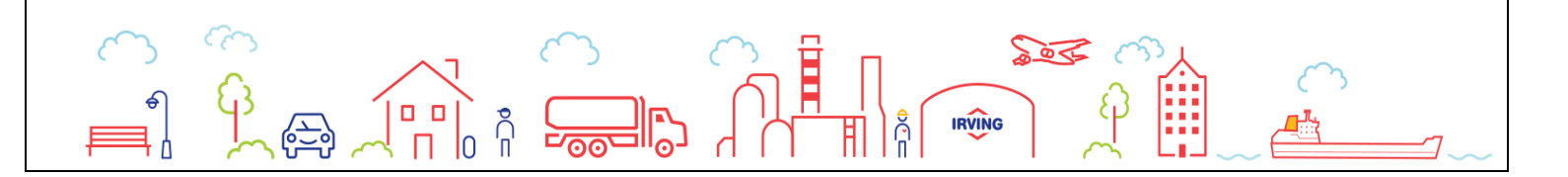

# **Step 1:**

From the home screen, tap the Safari icon

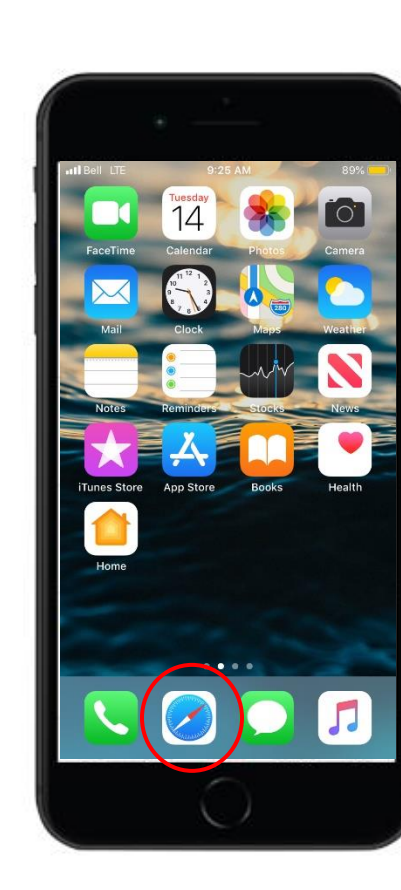

# <u>Step 2:</u>

Navigate to <u>www.irvingoil.com</u> from search bar

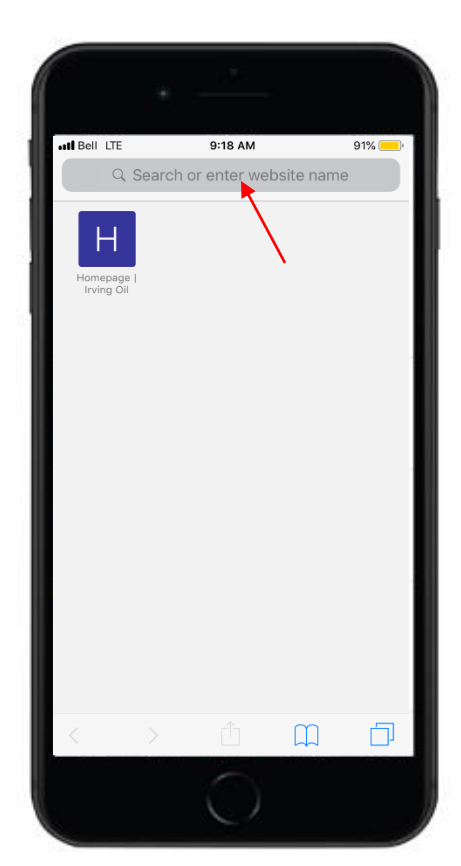

#### <u>Step 3:</u>

From the Irving Oil landing page, tap on the More icon

# $\frown$

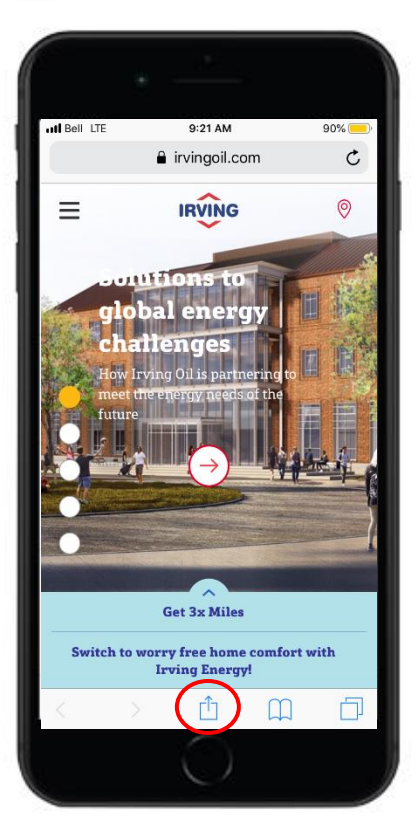

#### Step 4:

Scroll down or to the left from the menu bar

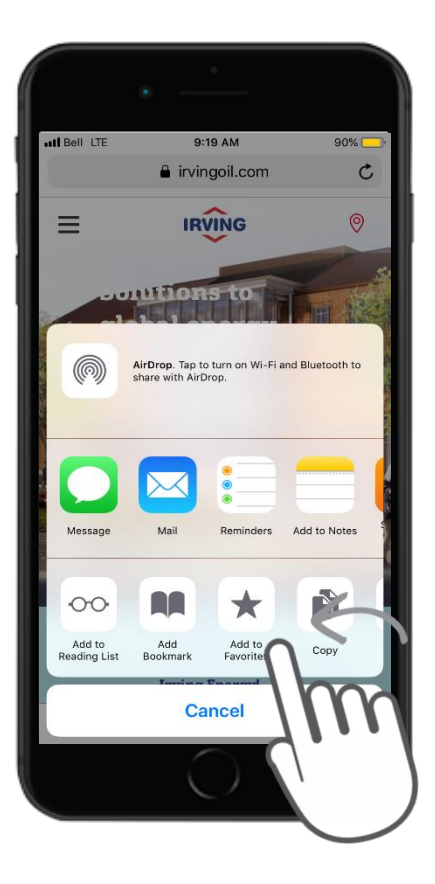

# Step 5:

Tap 'Add to Home Screen'

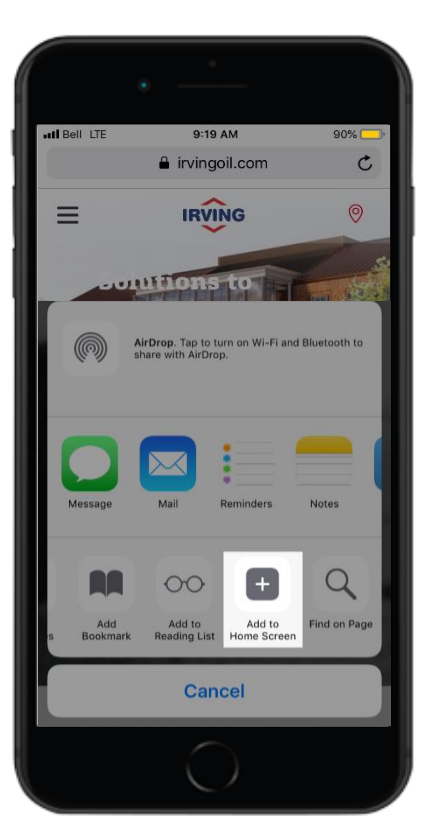

# Step 6:

Edit the bookmark name to Irving Oil

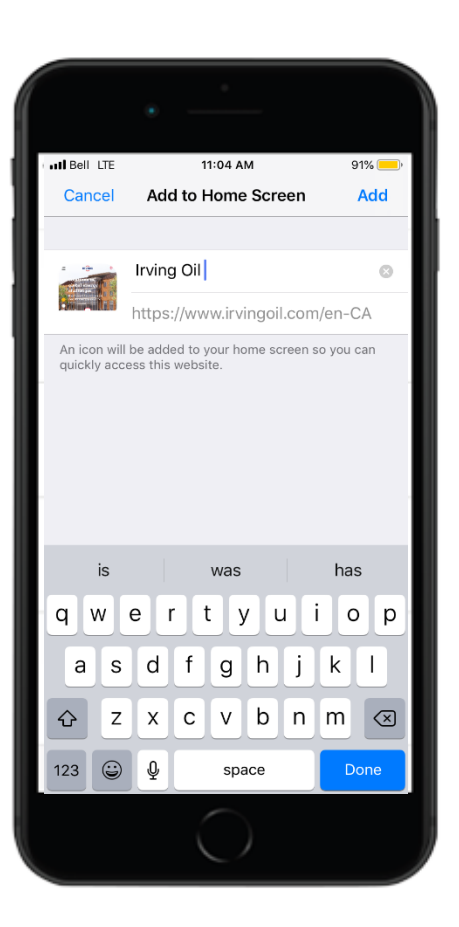

## **Step 7:**

Tap on 'Add' icon on the upper-right corner of the screen

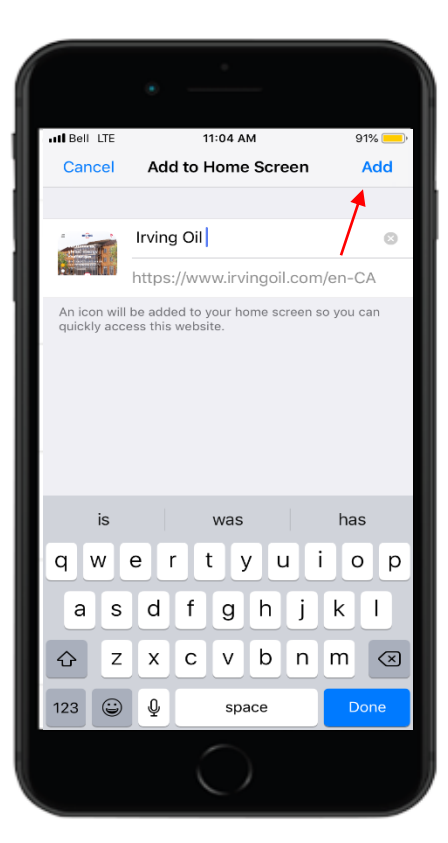

## **Step 8:**

The label and address of the Irving Oil website will appear on home screen

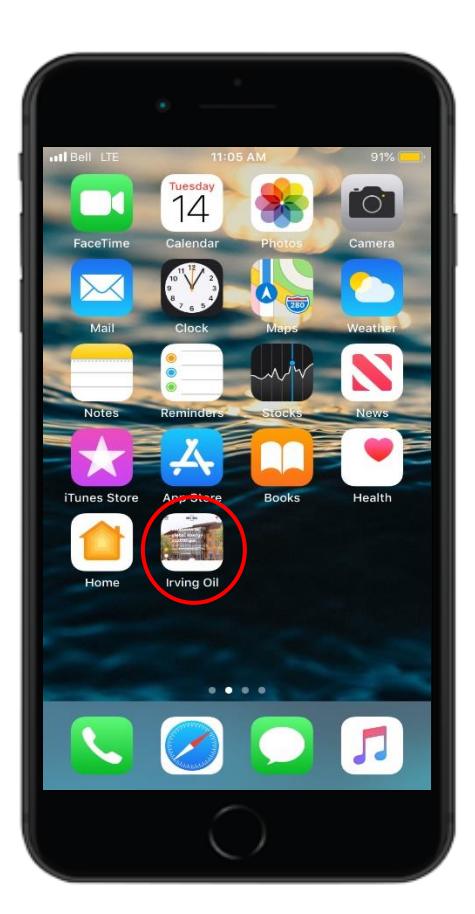

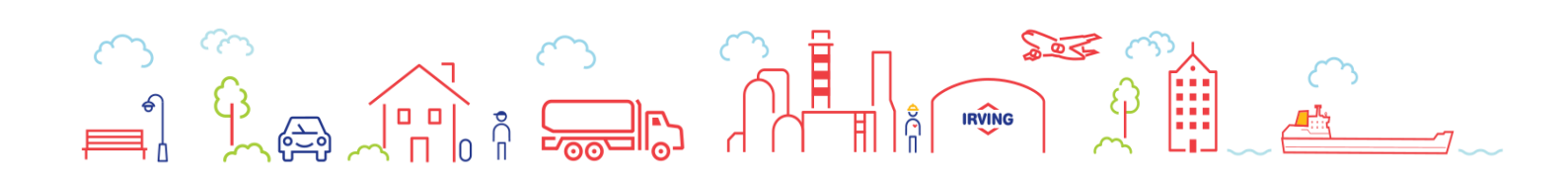